RENDU CRÉÉ PAR IDIL SINDIR

## 2020 Fusion Live

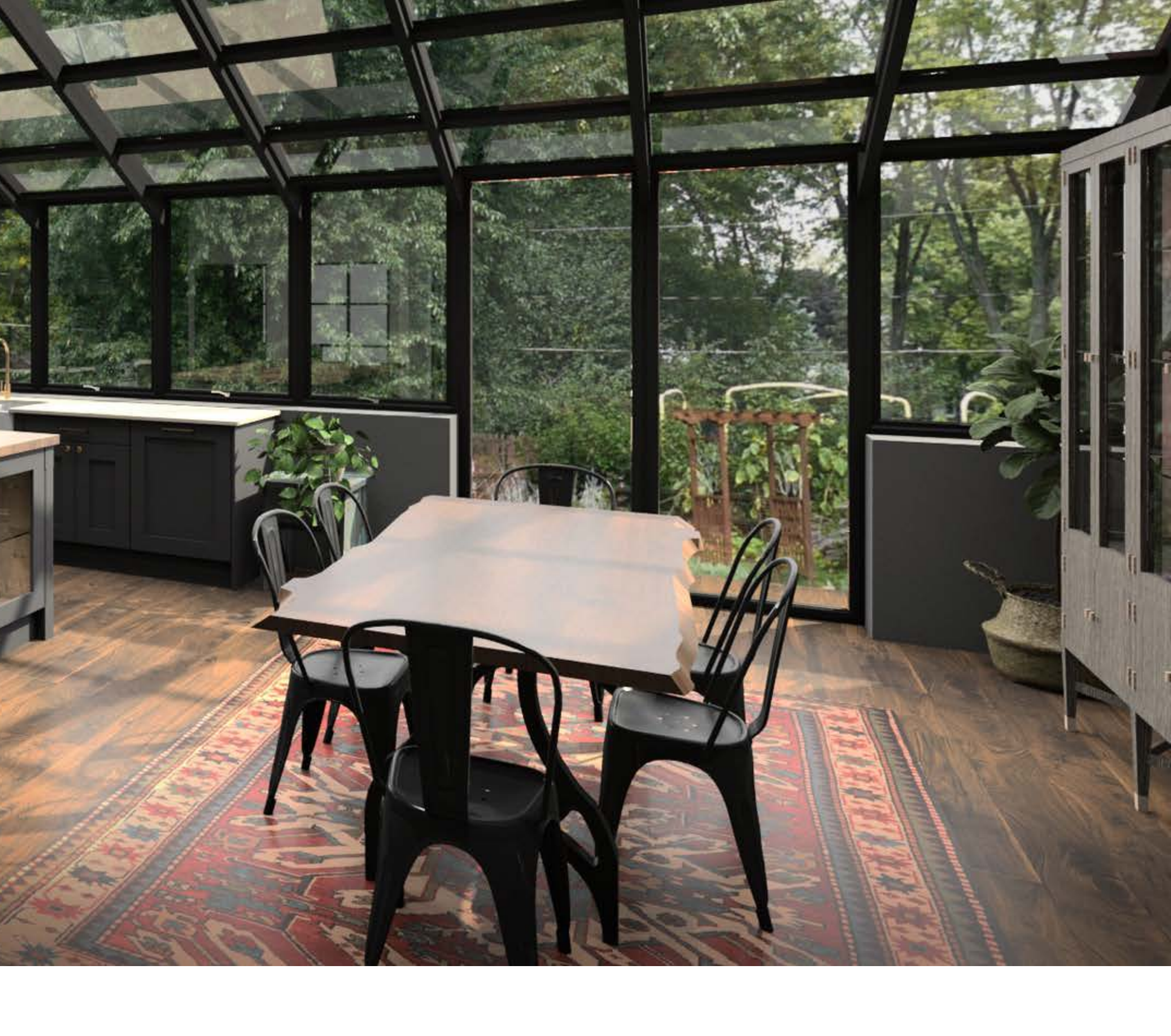

#### GUIDE D'INSTALLATION

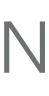

## Index

| Installation rapide     | 3 |
|-------------------------|---|
| Configuration avancée   | 4 |
| Utilisation du logiciel | 6 |

#### Avant de commencer :

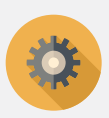

Veuillez prendre le temps de lire ces instructions avant d'installer 2020 Fusion Live.

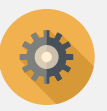

Consultez nos recommandations système.

### 2020spaces.com/2020fusionlive

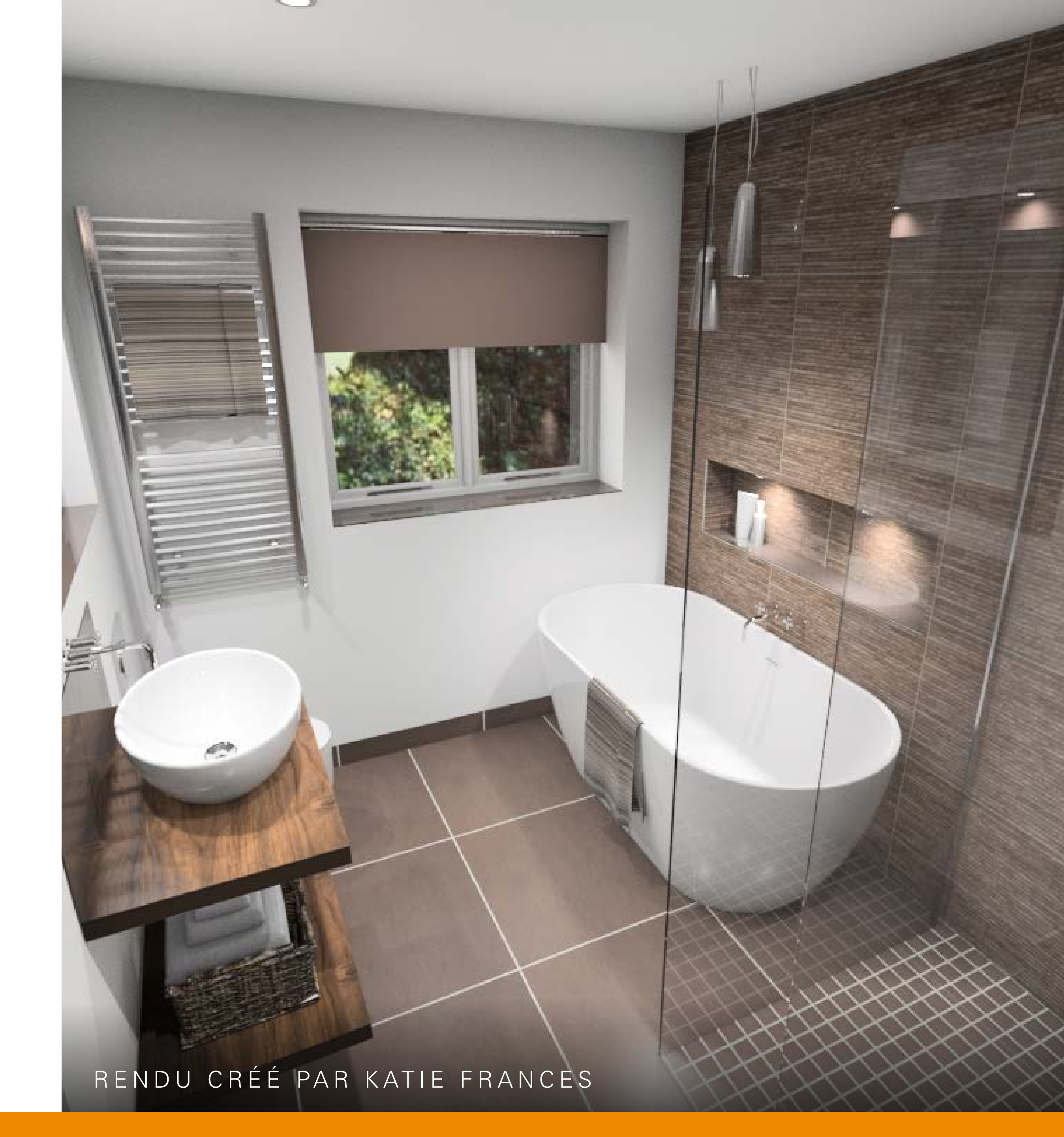

## Installation rapide

Configuration pour les nouvelles installations, où tout doit être installé sur un seul ordinateur.

## Installation du logiciel

- 1. Lancez le programme d'installation .exe
- 2. Accepter le contrat de licence
- 3. Entrez vos informations d'utilisateur
- 4. Sélectionnez Service et Installation Client
- 5. Sélectionnez Créer une nouvelle base de données
- 6. Cliquez sur **Suivant** pour poursuivre l'installation
- 7. C'est installé !

## **Utilisation du logiciel**

- 1. Ouvrez 2020 Fusion Live
- 2. Connectez-vous à l'aide de votre compte 2020
- 3. Connectez-vous à 2020 Connect avec les éléments suivants :
  ID : admin
  Mot de passe : admin
- 4. Cliquez sur **Oui** pour associer votre compte 2020 et les informations d'identification de 2020 Connect
- 5. Vous êtes prêt !

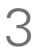

# Configuration avancée

## ÉTAPE 1

Lancez le programme d'installation .exe. L'écran de bienvenue apparaît. Cliquez sur **Suivant**.

| 2020 Fusion 2020 Fusio                                                                 | on                                                     |                                        | >                   |
|----------------------------------------------------------------------------------------|--------------------------------------------------------|----------------------------------------|---------------------|
| Bienvenue dans l'assistant d'instal                                                    | lation de 2020 Fusion                                  |                                        |                     |
| Notre dernière mise à jour est pleine de no<br>conçues pour améliorer votre expérience | ombreuses fonctionnalités<br>en conception et en gesti | nouvelles et pas<br>on de la clientèle | sionnantes          |
| Merci de vérifier que votre clé USB est br                                             | anchée à votre ordinateur                              | avant de contin                        | uer l'installation! |
| Toute installation doit être réalisée durant<br>Fusion cliquez sur 'Suivant'.          | les heures d'ouverture du                              | support 2020 ! F                       | our installer 2020  |
|                                                                                        |                                                        |                                        |                     |
| 2                                                                                      |                                                        |                                        |                     |
|                                                                                        | Précédent                                              | Suivant                                | Annuler             |

## ÉTAPE 2

Lisez le contrat de licence. Pour accepter le contrat et poursuivre l'installation sélectionnez "J'accepte les conditions…" et cliquez sur **Suivant**.

| 2020 Fusion                                                                                                    |                                                                                                    |                                                                                                    |                                                               |
|----------------------------------------------------------------------------------------------------|----------------------------------------------------------------------------------------------------|----------------------------------------------------------------------------------------------------|---------------------------------------------------------------|
| Contrat de licence                                                                                                    |                                                                                                    |                                                                                                    |                                                               |
| Licence Générale de Logiciel et Conditions de Serv                                                                                                    | rice 2020 (Produ                                                                                                    | iits de bureau)                                                                                                    | ,                                                             |
| Les présentes conditions régissent votre utilisation o<br>documentation et services s'y rapportant). L'entité o<br>Technologies Inc. ou l'une de ses filiales (ci-après o<br>licence n'est accordée qu'aux Clients identifiés dans<br>après désignée « Commande ») ou à l'un des Utilis<br>(ci-après désignés « vous » ou « Cessionnaire »). Le<br>logiciel et la version spécifiques pour lesquelles voi<br>désigné le « Logiciel »). En utilisant le Logiciel, vous | de notre logicie<br>ctroyant cette li<br>lésignée « nou:<br>s la Commande<br>ateurs autorisé:<br>a Commande ic<br>us sont accorde<br>: acceptez les p | de bureau (y com;<br>cence est 20-20<br>s » ou « 2020 »). La<br>de Licence du Loo<br>s (tel que défini ci-d<br>entifie aussi le pro<br>s des droits (ci-ap)<br>résentes condition | présente<br>jíciel (ci-<br>essous)<br>duit<br>rès<br>s. Si la |
| Is comprends et j'accepte les termes du contrat                                                                                                    | de licence                                                                                                    |                                                                                                    | Imprimer                                                      |
| O Je refuse les termes du contrat de licence                                                                                                    |                                                                                                    |                                                                                                    |                                                               |
|                                                                                                    |                                                                                                    |                                                                                                    |                                                               |

## ÉTAPE 3

Saisissez vos informations d'utilisateur et cliquez sur **Suivant**.

| Nom:     |  |  |  |
|----------|--|--|--|
|          |  |  |  |
| Société: |  |  |  |

### ÉTAPE 4

La page suivante vous permet de déterminer le type d'installation nécessaire.

| 2020 Fusion                                                                             |                                                           |                              |               |
|-----------------------------------------------------------------------------------------|-----------------------------------------------------------|------------------------------|---------------|
| 2020 Fusion                                                                             |                                                           |                              |               |
| Installation de la base de données                                                      |                                                           |                              |               |
| 2020 Fusion utilise une seule base de donr<br>données peut être stockée sur un poste se | nées pour stocker toutes le<br>rveur ou sur un des postes | s informations. C<br>client. | ette base de  |
| Merci de sélectionner la méthode souhaité                                               | e pour cet ordinateur.                                    |                              |               |
| Installation Client/Serveur (Installation )<br>et comme un poste client)                | pour un poste agissant à le                               | a fois comme un p            | ioste serveui |
| O Installation 'Serveur' (Installation pour u                                           | un poste serveur uniqueme                                 | ent)                         |               |
| $\bigcirc$ Installation 'Client' (Installation pour un                                  | poste client uniquement)                                  |                              |               |
| InstallShield                                                                           |                                                           |                              |               |
|                                                                                         |                                                           |                              |               |

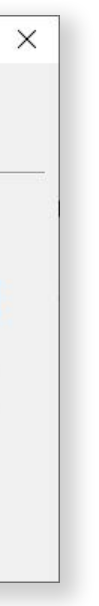

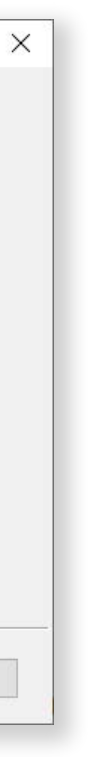

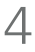

# **Configuration avancée**

|         | <b>Option A : Serveur et client</b>                                                                                                    | <b>Option B : Configuration du serveur</b>                                                                                                    |      |
|---------|----------------------------------------------------------------------------------------------------|----------------------------------------------------------------------------------------------------|------|
|         | UTILISATION D'UNE BASE DE<br>DONNÉES EXISTANTE*<br>Cette méthode permet d'installer tout le<br>logiciel, y compris la base de données. | Cette méthode permet d'installer la base de<br>données sur une machine cible (serveur).<br>À utiliser lorsque plusieurs ordinateurs<br>partagent des conceptions sur un réseau. |      |
| ÉTAPE 5 | Sélectionnez <b>Configuration</b><br><b>Serveur et Client</b> et<br>cliquez sur <b>Suivant</b> .                                       | Sélectionnez <b>Configuration du serveur</b> et cliquez sur <b>Suivant</b> .                                                                                                    |      |
| ÉTAPE 6 | Sélectionnez <b>Utiliser une</b><br><b>base de données existante</b><br>et cliquez sur <b>Suivant</b> .                                | Sélectionnez <b>Créer une</b><br><b>nouvelle base de données</b> et<br>cliquez sur <b>Suivant</b> .                                                                             |      |
| ÉTAPE 7 | Cliquez sur <b>Suivant</b> jus                                                                                                    | squ'à ce que vous atteigniez le dernier écran                                                                                                    | et c |

\*S'il s'agit d'une nouvelle installation, veuillez suivre le guide d'installation rapide en page 4.

**Option C : Client/Réseau** 

Cette méthode installe tout le logiciel sauf la base de données, sur une machine cible (client).

Sélectionnez Configuration du client et cliquez sur Suivant.

Sélectionnez Parcourir et sélectionnez le dossier contenant la base de données. Sélectionnez Master.connect et cliquez sur Ouvrir.

liquez sur **Terminer**.

5

# Utilisation du logiciel

## ÉTAPE 1

Connectez-vous en utilisant votre compte 2020 (II s'agit du même compte que vous avez utilisé pendant le processus d'achat).

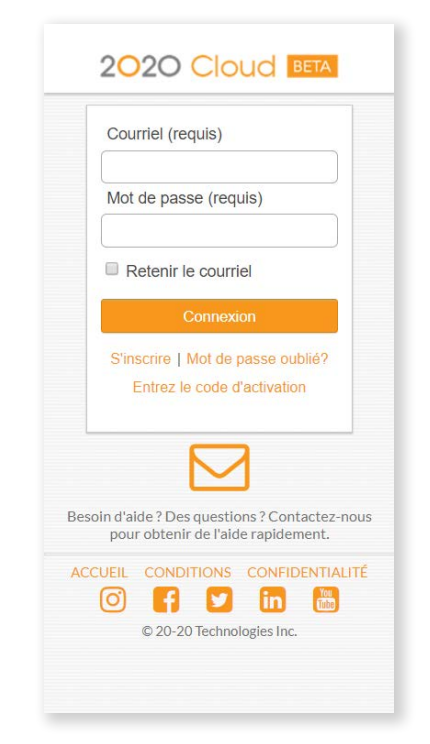

## ÉTAPE 2

Entrez votre identifiant ("admin") et mot de passe ("admin") dans l'écran 2020 Connect.

Cliquez sur **Oui** pour associer votre compte 2020 et votre compte 2020 Connect.

Votre nom d'utilisateur apparaîtra en haut à droite de l'interface 2020 Fusion Live.

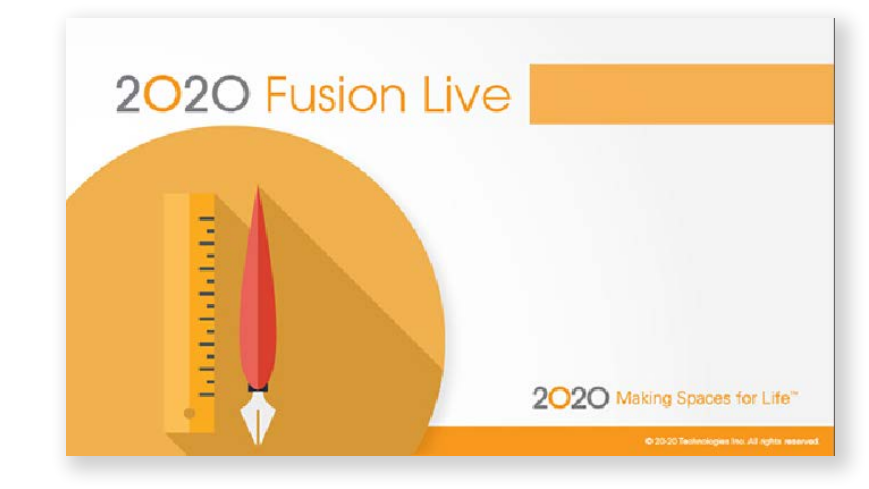

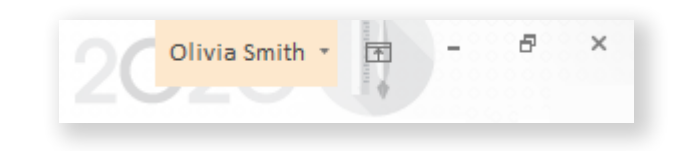

### **Comment fonctionne la licence basée sur le cloud**

Après une connexion à 2020 Cloud, 2020 Fusion Live acquiert une licence via Internet et charge l'application.

- Lorsque vous fermez 2020 Fusion Live sans vous déconnecter, votre licence reste attribuée à votre ordinateur.
- Lorsque vous vous déconnectez, votre licence est libérée et retourne à 2020 Cloud.
- Déconnectez-vous si vous souhaitez utiliser 2020 Fusion Live sur un autre ordinateur.
- Si une licence cloud est attribuée à votre ordinateur et que vous déconnectez votre ordinateur d'Internet, la licence cloud reste valide pendant 7 jours.
- Ne vous déconnectez pas si vous pensez que vous n'aurez pas accès à Internet dans les 7 prochains jours (maximum autorisé). Après 7 jours, une connexion Internet est nécessaire pour accéder au logiciel.

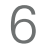

## 2020 Fusion Live

**Comment contacter notre équipe support :** 

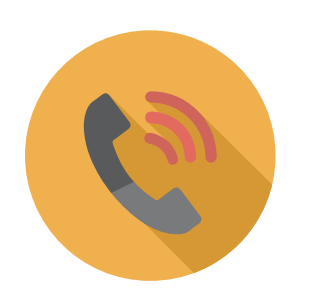

+33 (0)4 93 06 00 00 – choix n°1

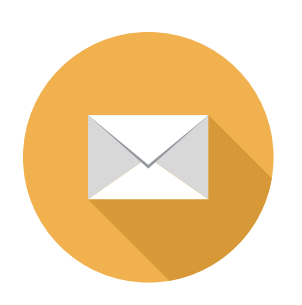

supportfr@2020spaces.com

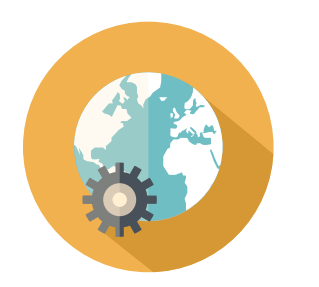

2020spaces.com/fr/2020FusionLive

## Vous voulez en savoir plus ?

Knowledge Center

Communauté 2020

Formation

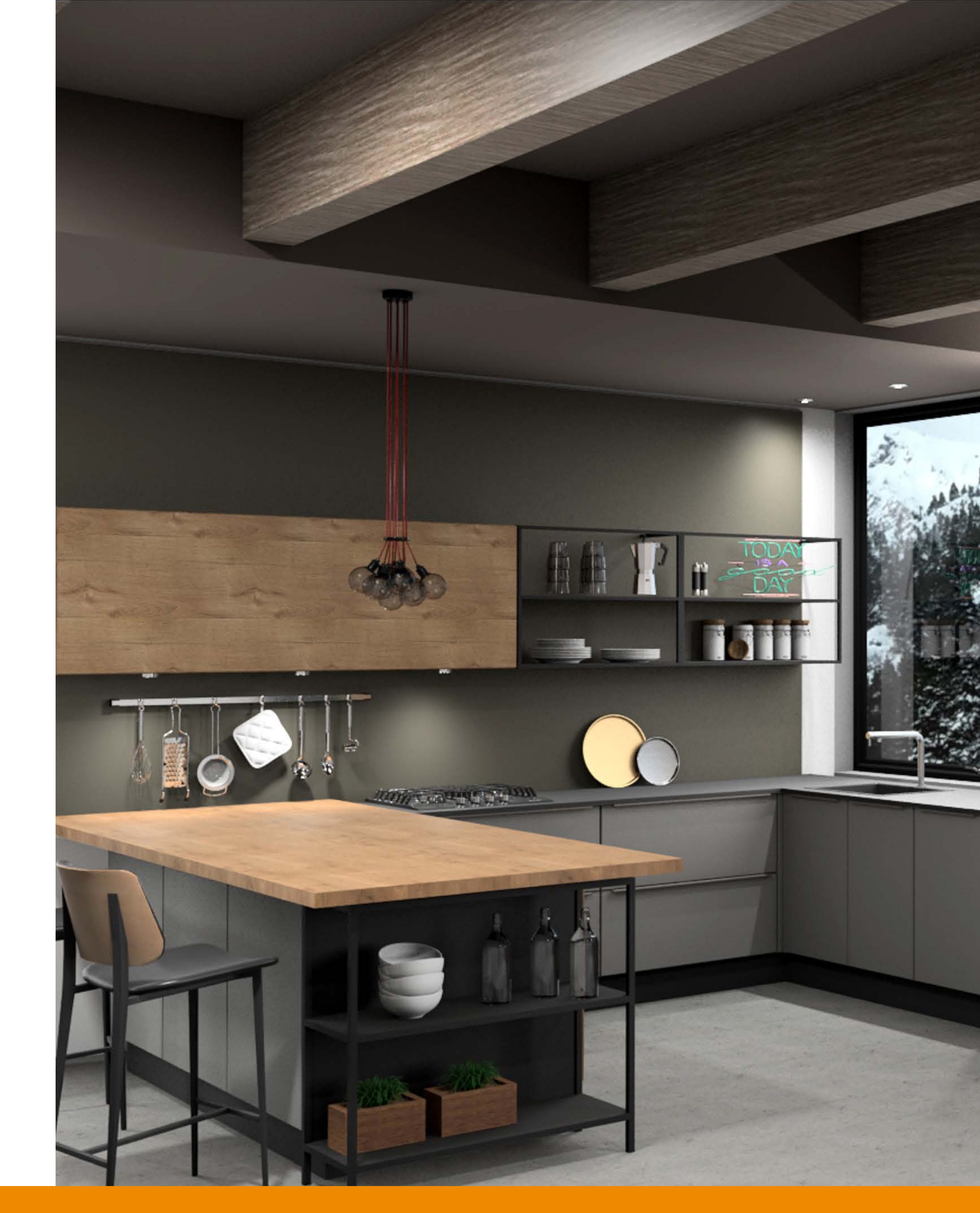

# 202C

#### A propos de 2020

2020 aide les spécialistes, les fabricants et les distributeurs des industries du design et du meuble à donner vie aux idées, à inspirer leurs clients et à simplifier les processus. En offrant des solutions complètes et la plus vaste collection au monde de catalogues de fabricants, 2020 propose ainsi aux entreprises d'être plus efficaces et plus productives.

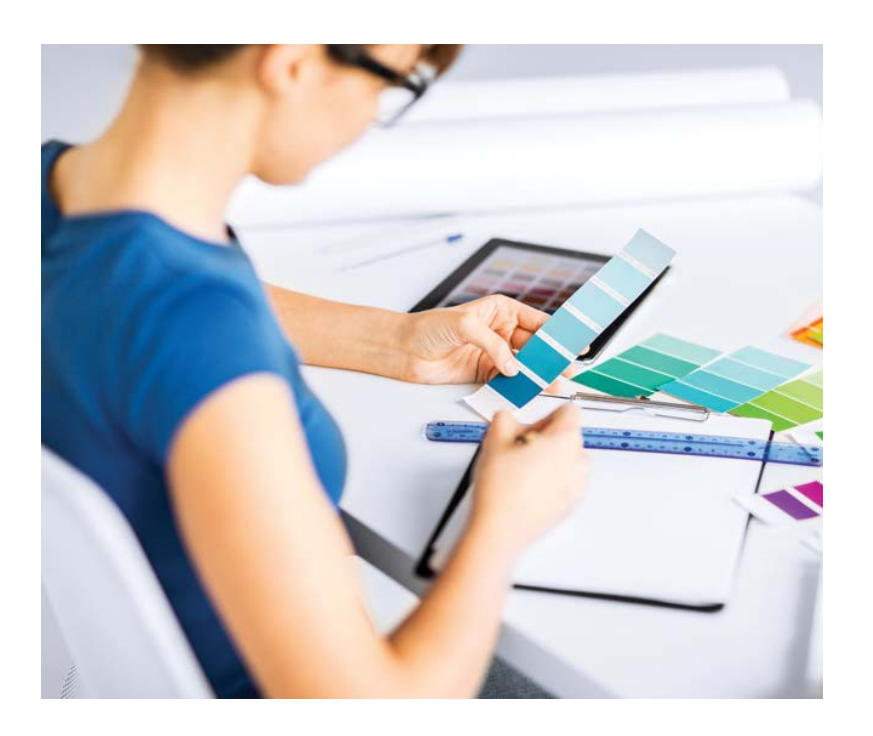

### **Spécialistes**

Nos solutions de design d'intérieur sont utilisées partout dans le monde par des designers professionnels pour capturer des idées et ravir leurs clients.

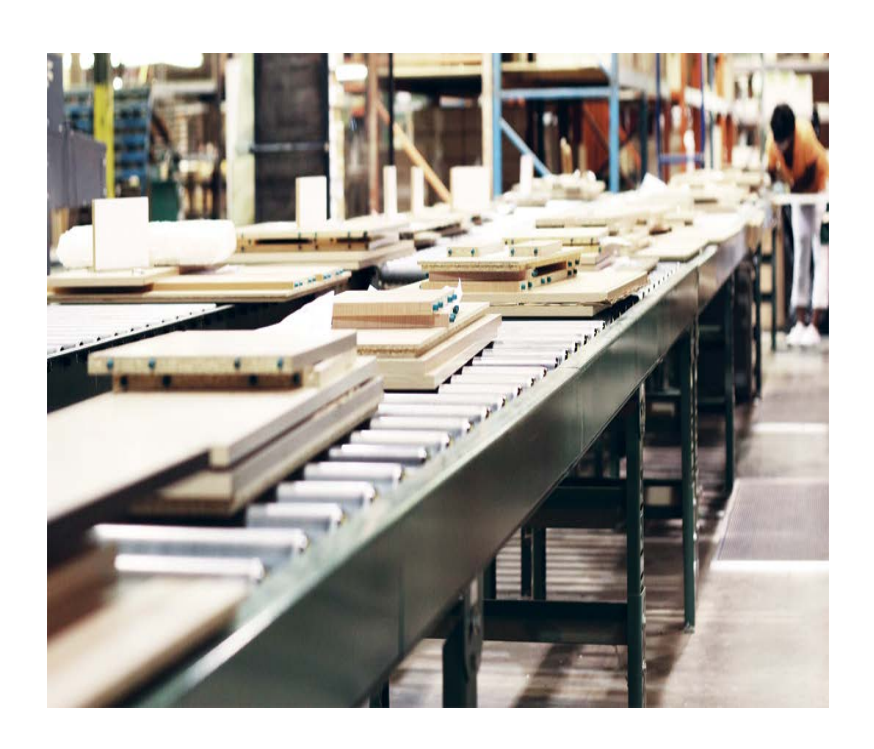

### **Fabricants**

2020 offre aux fabricants de meubles une solution complète pour la gestion des opérations de fabrication.

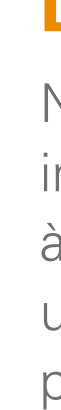

©2021, 20-20 Technologies Inc. All rights reserved. All trade names of this document are either registered, pending or common law trademarks of 20-20 Technologies Inc. or of their respective holders. The software herein and its related documentation are subject to modification by 20-20 Technologies Inc. and to the terms and conditions of the License Agreement included with the media.

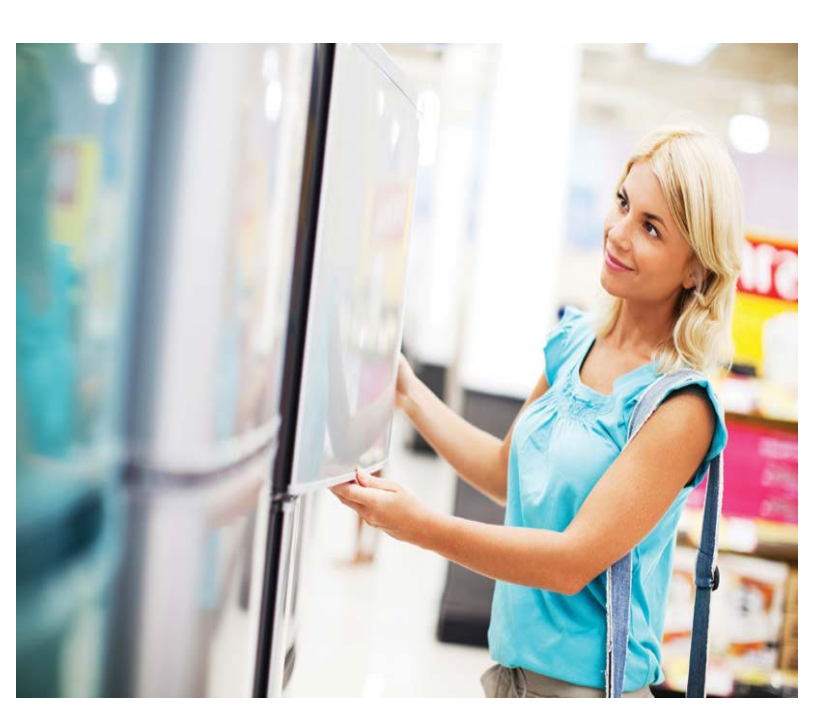

### **Distributeurs**

Nos solutions d'aménagement intérieur aident les distributeurs à inspirer leurs clients et à offrir une expérience qui accélère la prise de décision et l'achat.

### Siège social 2020

400, boulevard Armand-Frappier Laval, Québec Canada H7V 4B4

#### **2020 France**

323, Chemin des Plaines Espace Guidetti 06370 Mouans-Sartoux

#### **Bureaux dans le monde**

Amérique Laval, QC, Canada Cary, NC, États-Unis Westwood, MA, États-Unis Grand Rapids, MI, États-Unis Caxias Do Sul, Brésil Bento Gonçalves, Brésil Belo Horizonte, Brésil Curitiba, Brésil São Paulo, Brésil Salvador, Brésil

**Asie-Pacifique** Guangzhou, Chine Shanghai, Chine Pune, Inde

#### **Europe**

Wiener Neustadt, Autriche Mouans-Sartoux, France Osnabrück, Allemagne Ashford, Royaume-Uni Bolton, Royaume-Uni